# **OMB** Document Updated

eAccess September 2022 Release

## Table of Contents

| 1. eAccess                                                                                         | 3  |
|----------------------------------------------------------------------------------------------------|----|
| 1.1 Confirmation _Temporary Lock                                                                   | 3  |
| 1.2 Confirmation _Permanent Lock                                                                   | 3  |
| 1.3 SUAS Step-Up At Service                                                                        | 4  |
| 1.4 VYIC_Verify Your Identity Choices_"Step Up At Service" Scenario                                | 5  |
| 1.5 Sign In Page (RIL)                                                                             | 6  |
| 1.6 (HVUC)_Updated                                                                                 | 7  |
| 1.7 Sign In                                                                                        | 8  |
| 1.8 Sign In Error _No Acc Found                                                                    | 9  |
| 1.9 Sign In Error _Login.gov Username"                                                             | 10 |
| 1.10 Sign In Error _Account already exists                                                         | 11 |
| 1.11 FIVRF_Skip Financial Verification_Normal Path                                                 | 12 |
| 1.12 FIVRF_Skip Financial Verification_SUAS_Path                                                   |    |
| 1.13 CreateAccount_ToS                                                                             | 14 |
| 1.14 General_SITOS                                                                                 | 15 |
| 2.RCS                                                                                              | 16 |
| 2.1 Need External Verification (NEV)_ToS                                                           |    |
| 2.2 AXSNEV_ToS                                                                                     |    |
| 2.3 SACC_ToS_Updated                                                                               |    |
| 2.4 RCS_ACMGMT - Standard to Advanced Step Up                                                      | 19 |
| 2.5 TAVISU                                                                                         |    |
| 2.6 TAVISU_ w/ Error Message                                                                       | 22 |
| 2.7 TAVITU_Terms of Service                                                                        | 23 |
| 2.8 TAVITU_Terms of Service w/Error                                                                | 24 |
| 2.9 TACUTA – Unverified Address                                                                    | 25 |
| 2.10 TACUTA _Unverified Account                                                                    | 26 |
| 2.11RCS_ACMGMT - Standard to Advanced Upgrade FIS Username                                         | 27 |
| 2.12 RCS_ACMGMT - Standard to Advanced Upgrade Hide FIS Username                                   |    |
| 2.13 IPXSFXV (In Person Extra Security Failed External Address Verification_mail Password Letter   | 29 |
| 2.14 IPXSFXV (In Person Extra Security Failed External Address Verification)_Print Password Letter |    |
|                                                                                                    |    |

| 2.15 IPXSFXV (In Person Extra Security Failed External Address Verification) mail Reset Code  | 31 |
|-----------------------------------------------------------------------------------------------|----|
| 2.16 IPXSFXV (In Person Extra Security Failed External Address Verification) print Reset Code | 32 |
| 2.17 eAccess_ACMGMT - Standard Account Summary Locked Account _w/ pending extra security      | 33 |
| 2.18 eAccess_ACMGMT - Standard Account Summary Locked Account _w/o pending extra security     | 34 |
| 2.19 RCS_ACMGMT - Advanced Account Pending_Locked                                             | 35 |
| 2.20 RCS_ACMGMT - Advanced Pending Code_Active                                                | 36 |

## 1. eAccess

#### 1.1 Confirmation \_Temporary Lock

| Social Security                                                                                                    |                                                                                         |
|----------------------------------------------------------------------------------------------------|-----------------------------------------------------------------------------------------|
| You now have access to Social Security online set<br>Additional identity verification is required to access the<br>Please verify your information and try again after 24 hou | vices.<br>service that you requested.<br>rs. For further assistance, please contact us. |
| Next Exit                                                                                                    |                                                                                         |
| Privacy and Security OMB No. 0960-0789   Privacy Policy   Privacy Act Statement                                                                                              | Accessibility Help                                                                      |

Confirmation page displayed for users with a temporary lock on the account who request advanced services about access to standard services and subsequent steps to upgrade to Advanced Services.

#### 1.2 Confirmation \_Permanent Lock

| Social Security                                                                                                    |
|----------------------------------------------------------------------------------------------------|
| You now have access to Social Security online services.                                                                                              |
| Additional identity verification is required to access the service that you requested.                                                               |
| We tried multiple times to match the information you provided with our records, but were unable to do so. For further assistance, please contact us. |
| Next Exit                                                                                                    |
| Privacy and Security                                                                                                    |
| OMB No. 0960-0789   Privacy Policy   Privacy Act Statement   Accessibility Help                                                                      |

Confirmation page displayed for users with a permanent lock on the account who request advanced services about access to standard services and subsequent steps to upgrade to Advanced Services.

#### 1.3 SUAS Step-Up At Service

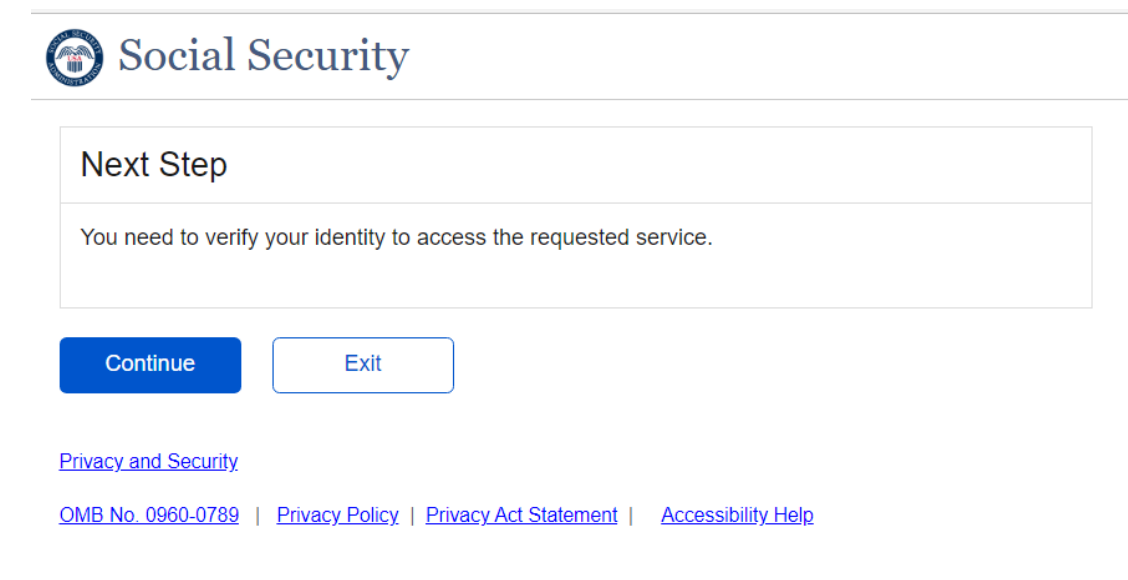

The screen displayed to the user who want to be offered the opportunity to step up to an advanced credential when attempting to access a service that requires advanced credentials.

## 1.4 VYIC\_Verify Your Identity Choices\_"Step Up At Service" Scenario

| leas | se choose one of the following:                                                                                                    |
|------|----------------------------------------------------------------------------------------------------|
| 0    | Take Photos of your ID with a Smart phone         • Like depositing a check online.         • No uploading or emailing is needed.         • Photos are captured automatically.                                                           |
| 0    | Input your ID & Financial Information<br>You'll need one of the following:<br>• Credit card (last 8 digits) - Visa, Mastercard, or Discover;<br>• Social Security benefits amount;<br>• W-2 tax form; or<br>• 1040 Schedule SE tax form. |
| )on' | t have a valid ID? Answer credit history questions instead.                                                                                                    |
| • н  | ow does this help Social Security verify my identity?                                                                                                    |
|      |                                                                                                    |

The "Skip" Button is removed for this use case.

## 1.5 Sign In Page (RIL)

| Social Security                                                                                                  |  |
|----------------------------------------------------------------------------------------------------|--|
| Sign In                                                                                                    |  |
| Accounts created <b>before</b> September 18, 2021 should enter a Username and Password.<br>Username              |  |
| Forgot Username?                                                                                                 |  |
| Password Forgot Password?                                                                                        |  |
| Sign In Feedback                                                                                                 |  |
| Sign in with <b>LOGIN.GOV</b>                                                                                    |  |
| Sign in with ID, me                                                                                              |  |
| Create an account                                                                                                |  |
| Are you now, or have you ever been a victim of domestic violence?<br>Identity theft? Do you have other concerns? |  |
| You can contact us to block electronic access to your information at any time, for any reason.                   |  |
| Privacy and Security<br>OMB No. 0960-0789   Privacy Policy   Privacy Act Statement   Accessibility Help          |  |
| OMB No. 0960-0789   Privacy Policy   Privacy Act Statement   Accessibility Help                                  |  |

"Use an activation code" link has been removed.

### 1.6 (HVUC)\_Updated

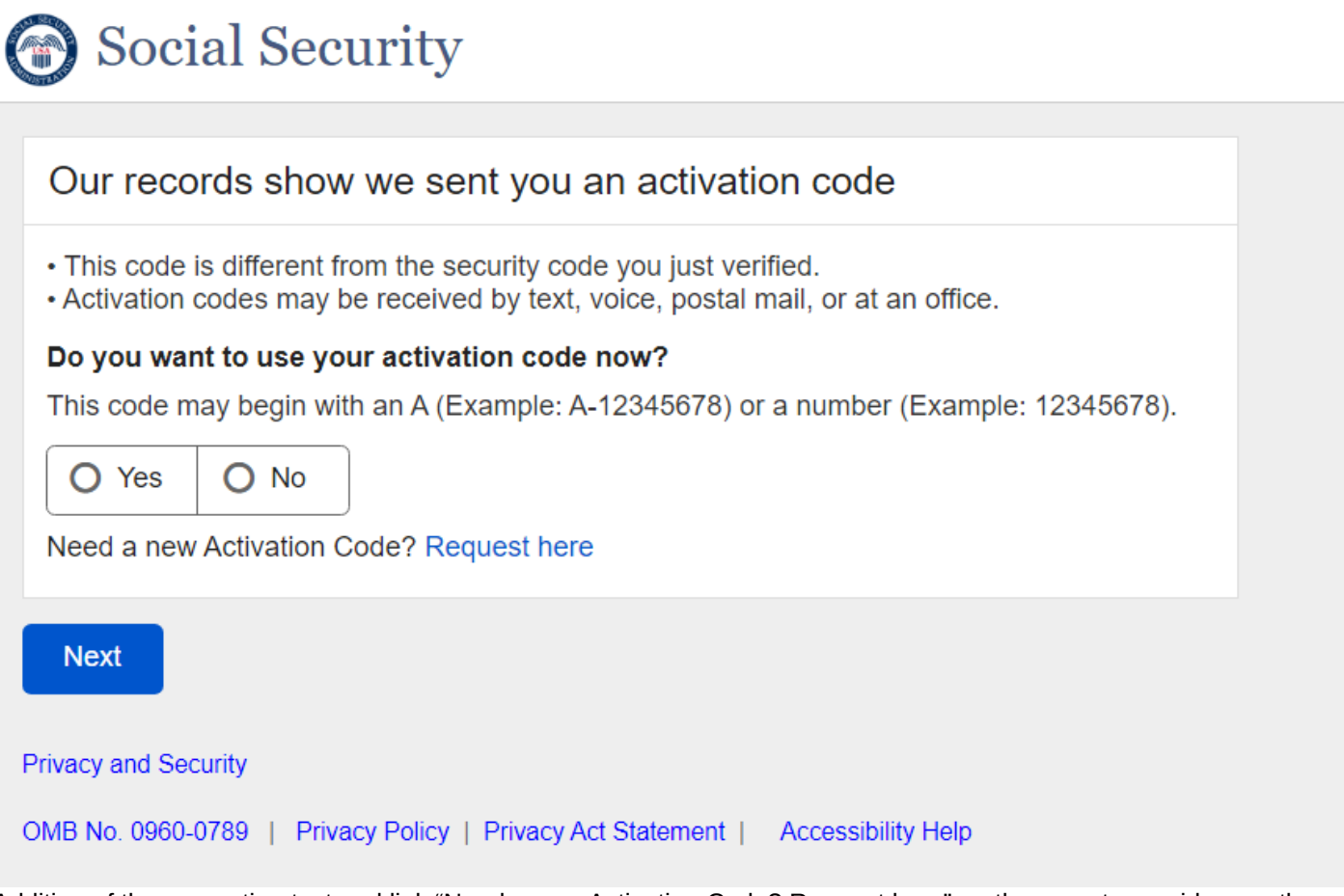

Addition of the supporting text and link "Need a new Activation Code? Request here" on the page to provide user the ability to request new upgrade code for Standard to Advanced user.

## 1.7 Sign In

| Social Security                                                                                                  |          |
|----------------------------------------------------------------------------------------------------|----------|
| Sign In                                                                                                    |          |
| Accounts created <b>before</b> September 18, 2021 should enter a Username and Password.<br><b>Username</b>       |          |
| Forgot Username?<br>Password                                                                                     |          |
| Forgot Password?                                                                                                 |          |
| Sign In                                                                                                    | leedback |
| Sign in with <b>ID</b> .me                                                                                       |          |
| Learn more                                                                                                    |          |
| Create an account                                                                                                |          |
| Are you now, or have you ever been a victim of domestic violence?<br>Identity theft? Do you have other concerns? |          |
| You can contact us to block electronic access to your information at<br>any time, for any reason.                |          |
| Privacy and Security                                                                                             |          |
| OMB No. 0960-0789   Privacy Policy   Privacy Act Statement   Accessibility He                                    | 3lp      |

## 1.8 Sign In Error \_No Acc Found

| Social Security                                                                                                    |     |  |
|----------------------------------------------------------------------------------------------------|-----|--|
| Sign In                                                                                                    |     |  |
| We could not find an account using the information you entered.<br>You will need to create an account to access online services. |     |  |
| Accounts created <b>before</b> September 18, 2021 should enter a Username and Password.                                          |     |  |
| Username                                                                                                    |     |  |
| Forgot Username?                                                                                                    |     |  |
| Password Feedb                                                                                                    | ack |  |
| Forgot Password?                                                                                                    |     |  |
| Sign In                                                                                                    |     |  |
| Sign in with <b>ID</b> .me                                                                                                    |     |  |
| Sign in with UOGIN.GOV                                                                                                    |     |  |
| Learn more                                                                                                    |     |  |
| Create an account                                                                                                    |     |  |
| Are you now, or have you ever been a victim of domestic violence?<br>Identity theft? Do you have other concerns?                 |     |  |
| You can contact us to block electronic access to your information at any time, for any reason.                                   |     |  |
| Privacy and Security                                                                                                    |     |  |
| OMB No. 0960-0789   Privacy Policy   Privacy Act Statement   Accessibility Help                                                  |     |  |

## 1.9 Sign In Error \_Login.gov Username"

| Social Security                                                                                                    |
|----------------------------------------------------------------------------------------------------|
| Sign In                                                                                                    |
| We do not accept email addresses as a username.<br>You may have accessed online services using your email address with one of our partners. Please select the appropriate partner button to sign in. |
| Accounts created <b>before</b> September 18, 2021 should enter a Username and Password. Username                                                                                                    |
| Forgot Username? Password Feedback                                                                                                    |
| Forgot Password? Sign In                                                                                                    |
| Sign in with ID.me                                                                                                    |
| Learn more Create an account                                                                                                    |
| Are you now, or have you ever been a victim of domestic violence?<br>Identity theft? Do you have other concerns?                                                                                     |
| You can contact us to block electronic access to your information at any time, for any reason.                                                                                                    |
| Privacy and Security                                                                                                    |

## 1.10 Sign In Error \_Account already exists

| Social Security                                                                                                  |
|----------------------------------------------------------------------------------------------------|
| Sign In                                                                                                    |
| An account has already been created with the information you entered.                                            |
| Please enter your username (not an email address) and password in the fields below to sign in to your account.   |
| Accounts created <b>before</b> September 18, 2021 should enter a Username and Password.                          |
| Username                                                                                                    |
| Forgot Username?                                                                                                 |
| Password Feedback                                                                                                |
| Forgot Password?                                                                                                 |
| Sign In                                                                                                    |
| Sign in with ID.me                                                                                               |
| Sign in with <b>UDGIN.GOV</b>                                                                                    |
| Learn more                                                                                                    |
| Create an account                                                                                                |
| Are you now, or have you ever been a victim of domestic violence?<br>Identity theft? Do you have other concerns? |
| You can contact us to block electronic access to your information at any time, for any reason.                   |
|                                                                                                    |
| Privacy and Security OMB No. 0960-0789   Privacy Policy   Privacy Act Statement   Accessibility Help             |

## 1.11 FIVRF\_Skip Financial Verification\_Normal Path

| Social Security                                                                                |          |
|------------------------------------------------------------------------------------------------|----------|
| Please choose how to provide financial information                                             |          |
| Verify your identity with one of the following:                                                | _        |
| O Credit card (last 8 digits) - Visa, Mastercard, or Discover<br>We will not charge your card. |          |
| O Social Security benefits amount                                                              |          |
| O W-2 tax form                                                                                 | Feedback |
| O 1040 Schedule SE tax form                                                                    |          |
| O Skip financial verification<br>You may not be able to access the advanced services.          |          |
| Next Exit                                                                                      |          |
| rivacy and Security                                                                            |          |
| MB No. 0960-0789   Privacy Policy   Privacy Act Statement   Accessibility Help                 |          |
|                                                                                                |          |

Added a radio button "Skip financial verification" for users to skip financial verification to continue with registering a standard account.

## 1.12 FIVRF\_Skip Financial Verification\_SUAS\_Path

| Social Security                                                                                                    |          |
|----------------------------------------------------------------------------------------------------|----------|
| Please choose how to provide financial information                                                                             |          |
| Verify your identity with one of the following:                                                                                |          |
| O Credit card (last 8 digits) - Visa, Mastercard, or Discover<br>We will not charge your card.                                 |          |
| O Social Security benefits amount                                                                                              |          |
| O W-2 tax form                                                                                                    | Feedback |
| O 1040 Schedule SE tax form                                                                                                    |          |
| O Skip financial verification<br>You may not be able to access the service you requested.                                      |          |
| Next       Exit         vacy and Security       IB No. 0960-0789   Privacy Policy   Privacy Act Statement   Accessibility Help |          |

Added a radio button "Skip financial verification" for users to skip financial verification to continue with registering a standard account for step-up at service users.

## 1.13 CreateAccount\_ToS

| rms of Service                                                                                                    |
|----------------------------------------------------------------------------------------------------|
| se terms of service apply to your creation of an account to use certain online services offered by the Social                                                                                                    |
| urity Administration. After creating an account, you may be asked to agree to added terms to use specific<br>ices.                                                                                                    |
| u must be able to verify some information about yourself and:                                                                                                    |
| ve a valde mail address;<br>ve a Social Security number;<br>e a U.S. mailing address; and<br>: at least 18 years of age.                                                                                                    |
| may only create an account using your own personal information. Do not create an account using another<br>son's information or identity, even if you have that person's written permission or are that person's<br>esentative payee or appointed representative.                                                                                                    |
| example, you cannot create an account for another person:                                                                                                    |
| lith whom you have a business relationship;<br>vrwhom you are a representative orgave; or<br>vrwhom you are an appointed representative.                                                                                                    |
| may obtain assistance with creating your account from someone you trust. However, by sharing your<br>sonal information with the person assisting you, you accept the risk that the person assisting you may<br>use your personal information. A third party, including a representative payee or an appointed<br>seentative, may not create an account on your behaft, but you may ask your representative payee or<br>ointed representative to assist you to create your account if you trust the individual.                                                                                                    |
| rder to protect your privacy and prevent fraud, do not share your username and password.                                                                                                    |
| hat will we do with your information?                                                                                                    |
| use the information you give us to verify your identity against our records. We also use an external identity<br>views Provider to verify your information against their records. They keep your information only for the<br>od of time permitted by federal laws, regulations, or guidelines.                                                                                                    |
| en you make a verification request to establish your account, our identity Services Provider may use<br>mation from your credit report advoir virteless carrier to hele verify your identity. As a result of using<br>mation from your credit report advoir virteless carrier to hele verify your identity. As a result of using<br>views Provider, indicating that the Social Security Advintistration make an intigring at your request and the<br>e of that request. Soft inquiries do not affect your credit score, and you do not incur any charges related to<br>m. Soft inquiries are displayed in the version of the credit report provided to a counsmer and are not<br>not do lo indens. Soft inquiries with capear on your credit report provides to a count and the provider. Soft inquiries are<br>eraily removed from your credit report after 12 months. Once you have registered for an online account,<br>with ort generate additional soft inquiries by logging in the access our services. |
| understand that by checking "I agree to the Terms of Service" you are providing written instructions to<br>Social Security Administration under the Fair Credit Reporting Act authorizing the Social Security<br>Initiariation to obtain information from your personal credit profile or other information from Experian. You<br>iorize the Social Security Administration to obtain such informations obley to provide you access to<br>sonaly identifiable information tervent fraudulent transactions.                                                                                                    |
| Social Security Administration may need to verify mobile phone data through an external service provided<br>Soku, Inc. You authorize your wireless carrier to use or disclose information about your account and your<br>eless device, if available, to the Social Security Administration or its service provider for the duration of your<br>ness relationshy, solely to help them identify you or your wireless device and to prevent fraud. See our<br>acy Policy for how we treat your data.                                                                                                    |
| hat happens if you provide false information or misuse this service?                                                                                                    |
| may be subject to criminal or civil penalities, or both, if you provide false or misleading statements to sign<br>r create an account or engage in unauthorized use of this service.                                                                                                    |
| ho is responsible if the device you are using is not adequately safeguarded?                                                                                                    |
| accept that the responsibility to properly protect any information provided to you by the Social Security<br>initiatation is yours and that you are the responsible party should any information on or form your computer<br>their device be improperly disclosed. You agree that the Social Security Administration is not responsible<br>the improper disclosure of any information that the Social Security Administration has provided to you,<br>ther device your own negligence or the wrongful acts of others.                                                                                                    |
| checking I agree to the Terms of Service, I acknowledge the following:                                                                                                    |
| <ul> <li>I understand that I am accessing a U.S. Government system.</li> <li>I understand that my usage of this system may be monitored, recorded, and subject to audit.</li> <li>I understand that unauthorized or improper use of this system is prohibited and may result in administrative, civil, or criminal penalties and/or other actions.</li> </ul>                                                                                                    |
| I agree to the Terms of Service.                                                                                                    |
| ext Exit                                                                                                    |
| y and Security                                                                                                    |
|                                                                                                    |

#### CATS page designed with updated language.

#### 1.14 General\_SITOS

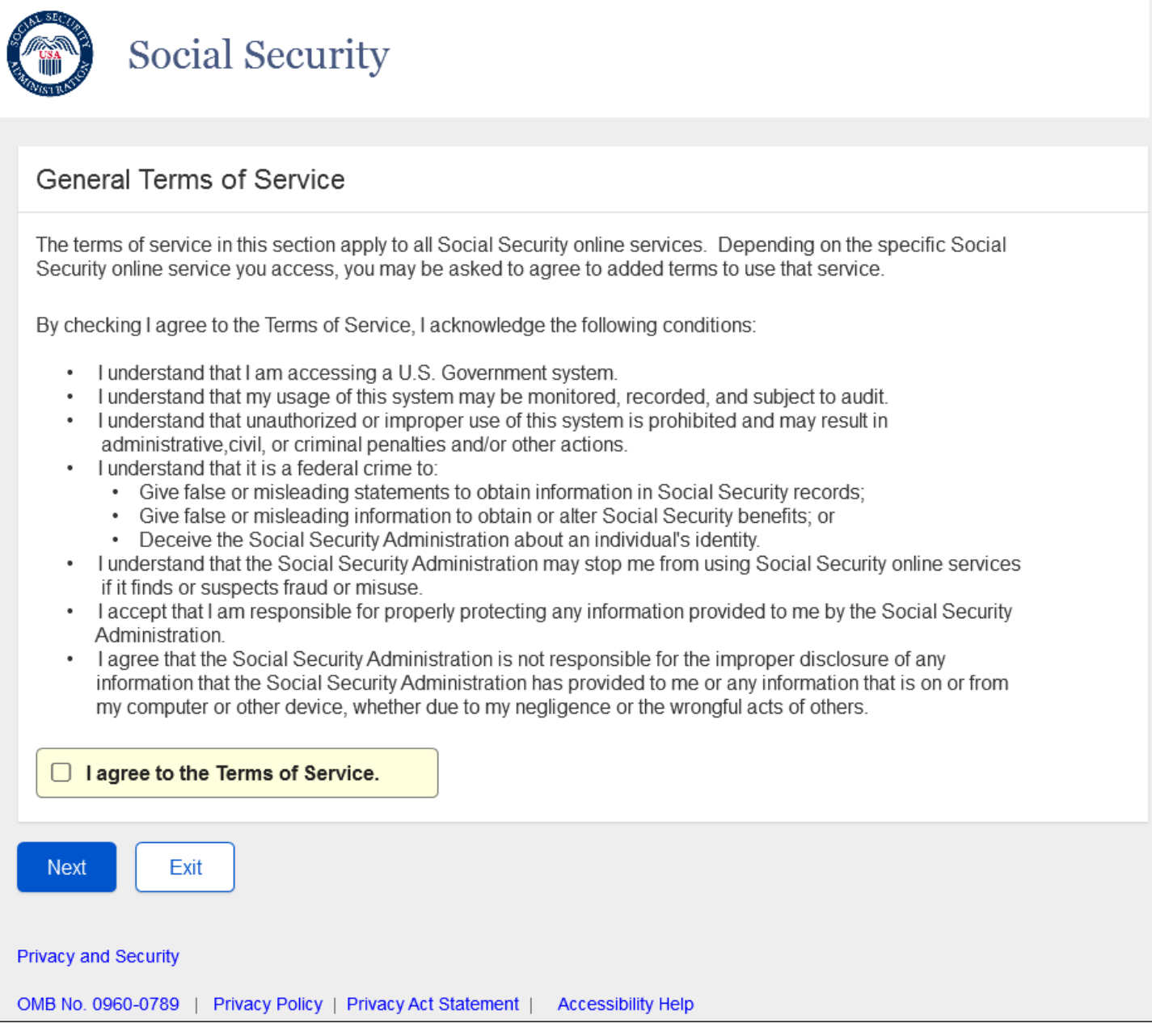

SITOS designed with updated language.

## 2.RCS

## 2.1 Need External Verification (NEV)\_ToS

| LEX Q. PUBLIC       SSN: 987-65-4321       DOB: 01/01/1970         CS       @ Help       NEV         We cannot verify the address against our records.       @ Help       NEV         Image: Please read the following to the customer:<br>We were unable to verify this address against our records:       Edit Address         Image: SAMPLER DR<br>BALTIMORE, MD 11111       We would like your permission to share your information with our Identity Services Provider                                                                                                    |
|----------------------------------------------------------------------------------------------------|
| CS NEV          We cannot verify the address against our records.         Image: Please read the following to the customer:         We were unable to verify this address against our records:         Image: Please read the following to the customer:         We were unable to verify this address against our records:         Image: Please read the following to the customer:         We were unable to verify this address against our records:         Image: Please read the following to the customer:         We would like your permission to share your information with our Identity Services Provider |
| to help us verify your identity. With your permission, the Identity Services Provider verifies<br>the address against your credit report. You need to authorize SSA to access your credit<br>report for these authentication purposes. Please confirm your authorization to access your<br>credit report for these authentication purposes by stating "I agree."                                                                                                    |

RXSNEV screen renamed to NEV. ToS on NEV should read "these authentication purposes". Current wording on screen says "this authentication purposes"

## 2.2 AXSNEV\_ToS

| <pre></pre>                                                                                                    |
|----------------------------------------------------------------------------------------------------|
| <ul> <li>AXSNEV</li> <li>We cannot verify the address against our records.</li> <li>Please read the following to the customer:<br/>We were unable to verify this address against our records: Edit Address</li> <li>1 SAMPLER DR<br/>BALTIMORE, MD 11111</li> </ul>                                                                                                    |
| <ul> <li>Please read the following to the customer:</li> <li>We were unable to verify this address against our records: Edit Address</li> <li>1 SAMPLER DR</li> <li>BALTIMORE, MD 11111</li> </ul>                                                                                                    |
| We would like your permission to share your information with our Identity Services Provider<br>to help us verify your identity. With your permission, the Identity Services Provider verifies<br>the address against your credit report. You need to authorize SSA to access your credit<br>report for these authentication purposes. Please confirm your authorization to access your<br>credit report for these authentication purposes by stating "I agree." |

ToS on AXS NEV should read "these authentication purposes". Current wording on screen says "this authentication purposes"

#### 2.3 SACC\_ToS\_Updated

| Social Security • Registration and Customer Support (RCS)                                                                                                    | Text Size 💌 | Accessibility Help |
|----------------------------------------------------------------------------------------------------|-------------|--------------------|
| User Search                                                                                                    |             |                    |
| SSN: Username: User is: O on phone Clear Search Clear Search                                                                                                    |             | 😮 Help             |
|                                                                                                    |             | Help               |
| JOHN Q. PUBLIC SSN: 900-00-0000 DOB: 01/01/1970                                                                                                    |             |                    |
| RCS                                                                                                    |             | Help SACC          |
| A Please use eMailer to send the Privacy Act or read aloud.                                                                                                    |             |                    |
|                                                                                                    |             |                    |
| Collect Contact Information                                                                                                    |             |                    |
| <b>66</b> Please read the following to the customer:                                                                                                    |             |                    |
| We verify the information you give us against our records. If we cannot match<br>your information in our records, we will use an external data source to attempt to<br>match your information.                                                                                                    |             |                    |
| In order to verify your identity you need to authorize SSA to access your credit                                                                                                    |             |                    |
| report for authentication purposes. Additionally, if you have a wireless device,                                                                                                    |             |                    |
| you need to automize your wheles cannel to use of use of use of momanon about<br>your account and your wireless device, if available, to SSA, or our service<br>provider to holp SSA identify you or your wireless device, and to provide the to the service of the provider the service of the provider the service of the provider the service of the provider the service of the provider the service of the service of the provider the service of the provider the service of the provider the service of the provider the service of the provider the service of the provider the service of the provider the service of the provider the service of the provider the service of the provider the service of the service of the servi |             |                    |
| Please confirm your authorization to access your credit report and in applicable,                                                                                                    |             |                    |
| mobile prone data for these authentication purposes by stating "Lagree."                                                                                                    |             |                    |
| In order to verify your identity, we will need to send a confirmation code via text<br>message or letter.                                                                                                    |             |                    |
| A letter will take 15-20 business days to arrive.                                                                                                    |             |                    |
|                                                                                                    |             |                    |
| Do you agree to these Terms of Service ?                                                                                                    |             |                    |
| □ The customer agrees to the Terms of Service.                                                                                                    |             |                    |
|                                                                                                    |             |                    |
| How would you like to receive your confirmation code?                                                                                                    |             |                    |
| <sup>O</sup> Text Message                                                                                                    |             |                    |
| <sup>O</sup> Mailing Address                                                                                                    |             |                    |
|                                                                                                    |             |                    |
| Enter Mailing Address (Required)                                                                                                    |             |                    |
|                                                                                                    |             |                    |
| Mailing Address                                                                                                    |             |                    |
| Street Line 1:                                                                                                    |             |                    |
| City/Town State/Territory ZIP Code:                                                                                                    |             |                    |
|                                                                                                    |             |                    |
|                                                                                                    |             |                    |
| Send Code Cancel                                                                                                    |             |                    |
|                                                                                                    |             |                    |
|                                                                                                    |             |                    |

Checkbox added to capture customer agreement stated in ToS.

### 2.4 RCS\_ACMGMT - Standard to Advanced Step Up

| ocial Security • Registration and Customer Support (RCS)                                                                                             |                                                                                                    | Text                                                                         | Size 🗷 Accessibility Help                                                |
|----------------------------------------------------------------------------------------------------|----------------------------------------------------------------------------------------------------|------------------------------------------------------------------------------|--------------------------------------------------------------------------|
| SSN or Username User is:<br>On phone Oin person                                                                                                    | Search                                                                                                    | Clear Search                                                                 | Help                                                                     |
| Iohn Q. PUBLIC SSN: 900-00-0001 DOB: 01/01/19                                                                                                    | 970 Usernar                                                                                                    | ne:Show                                                                      | (2) Help                                                                 |
| ccount Summary Transaction History                                                                                                    |                                                                                                    |                                                                              |                                                                          |
| RCS                                                                                                    |                                                                                                    |                                                                              | ACMGM                                                                    |
| Account Summary                                                                                                    | Percent and the second second seco |                                                                              |                                                                          |
| Account Type: Standard Upgrade to Advanced                                                                                                    |                                                                                                    |                                                                              |                                                                          |
| Password Created At: Login.gov                                                                                                    |                                                                                                    |                                                                              |                                                                          |
| Email: test@ssa.gov<br>Change Email                                                                                                    |                                                                                                    |                                                                              |                                                                          |
| Account Status: Active                                                                                                    |                                                                                                    |                                                                              |                                                                          |
| Last Login: September 17, 2019 13:43                                                                                                    |                                                                                                    |                                                                              |                                                                          |
| Reset Account Block Access                                                                                                    |                                                                                                    |                                                                              |                                                                          |
| Sample Customer Internet Screens                                                                                                    | Sample No                                                                                                    | tices                                                                        |                                                                          |
| Ask the customer for the title of the screen he or she is having trouble<br>with. Look below for the link that matches that title.                   | If the custome<br>received, you<br>appropriate r                                                                                                    | er has questions about<br>I can identify the situati<br>notice.              | a notice he or she<br>ion and view the                                   |
| Sign In - SSA<br>Sign In - Login.gov                                                                                                    | Notices listed<br>notices, plea                                                                                                    | d below are for general<br>se see:                                           | I reference. For a full list of                                          |
| Create Account - Login gov<br>Create Account - Verify Your Identity and I.D.                                                                         | OA 00250<br>Contents                                                                                                    | 0.000 - Electronic Acce                                                      | ess Notices - Table of                                                   |
| Create Account - Capture Your Photo Instructions<br>Create Account - Capture Your Photo Completion<br>Create Account - Capture Your Photo Completion | Created an a<br>Created an a                                                                                                    | ccount online<br>ccount online - Email r                                     | notice                                                                   |
| Create Account - Activation Code Delivery Options<br>Create Account - Enter Your Activation Code<br>Create Account - Enter Your Activation           | Create an ac<br>Create an ac<br>Create an ac                                                                                                    | count online - Emailed<br>count online - Mailed a<br>count online - Voice ac | activation code<br>ictivation code<br>ctivation code                     |
| Finish Setting Up Your Account - Verify Your Identity                                                                                                | Request to re                                                                                                    | eset security code onlir                                                     | ne                                                                       |
| Add Extra Security                                                                                                    | Created a st                                                                                                    | andard account in pers                                                       | ion                                                                      |
| Get Your Security Code - Text Message or Email<br>Get Your Security Code - Security Has Improved                                                     | Upgraded ac                                                                                                    | count in person                                                              | exita Security)                                                          |
| Verify Cell Phone Number<br>Verify Email                                                                                                    | Request to re                                                                                                    | eset security code in pe                                                     | erson                                                                    |
| Enter Security Code - Text Message<br>Enter Security Code - Email                                                                                    | Identity Verifi<br>Identity Verifi<br>Identity Verifi                                                                                                    | cation (on phone) - Ma<br>cation (on phone) - SM<br>cation (on phone) - Em   | IS Confirmation Code<br>IS Confirmation Code<br>nailed Confirmation Code |
| Get Reset Code - Provide Address Information<br>Do You Have Reset Code Letter?                                                                       |                                                                                                    |                                                                              |                                                                          |
|                                                                                                    |                                                                                                    |                                                                              |                                                                          |

Added a button (Upgrade to Advanced) to the ACMGMT screen (those with a standard account) to initiate the step up (activation) process. Button should route the technician to TAVISU (Tiered Authentication Verify Identity Step Up) page.

#### 2.5 TAVISU

| al Security • Registrati                                                                         | on and Customer Su                                                                                                    | pport (RCS)                                                                                                |                                                                                                    | Text Size 💌                                                                   | Acces         | sibility Help |
|--------------------------------------------------------------------------------------------------|----------------------------------------------------------------------------------------------------|----------------------------------------------------------------------------------------------------|----------------------------------------------------------------------------------------------------|-------------------------------------------------------------------------------|---------------|---------------|
| ser Search                                                                                       |                                                                                                    |                                                                                                    |                                                                                                    |                                                                               |               |               |
| N or Ema                                                                                         | il                                                                                                    | User is:<br>O on phone<br>O in person                                                                      | Search                                                                                                    | Clear Search                                                                  |               | Help          |
| EX Q. PUBLIC S                                                                                   | SN: 987-65-4321                                                                                                    | DOB: 01/01/1                                                                                               | 1970                                                                                                    |                                                                               |               | Help          |
| s<br>Terms of Servi                                                                              | CO.                                                                                                    |                                                                                                    |                                                                                                    |                                                                               | <b>W</b> Help | IAVI50        |
|                                                                                                  |                                                                                                    |                                                                                                    |                                                                                                    |                                                                               |               |               |
| <b>66</b> Please read th                                                                         | e following to the cu                                                                                                    | stomer:                                                                                                    |                                                                                                    |                                                                               |               |               |
| We would like y<br>to help us verify<br>the address age<br>report for these<br>credit report for | our permission to sha<br>your identity. With yo<br>ainst your credit report<br>authentication purpos<br>these authentication p | re your information<br>or permission, the<br>You need to auth<br>es. Please confirm<br>ourposes by stating | n with our Identity S<br>Identity Services I<br>horize SSA to acce<br>n your authorizatio<br>g "I agree." | Services Provider<br>Provider verifies<br>ass your credit<br>n to access your |               |               |
| Do you agree to allow<br>◯Yes ◯No                                                                | us to share your info                                                                                                    | ormation with the                                                                                          | ldentity Services                                                                                         | Provider?                                                                     |               |               |
|                                                                                                  |                                                                                                    |                                                                                                    |                                                                                                    |                                                                               |               |               |
| Upgrade to Ad                                                                                    | vanced: Verify                                                                                                    | y Address                                                                                                  |                                                                                                    |                                                                               |               |               |
| roof of Identity (must                                                                           | be current):                                                                                                    |                                                                                                    |                                                                                                    |                                                                               |               |               |
| State Driver's License                                                                           | or identity card                                                                                                    |                                                                                                    |                                                                                                    |                                                                               |               |               |
| U.S. passport or passp                                                                           | oort card                                                                                                    |                                                                                                    |                                                                                                    |                                                                               |               |               |
| U.S. military identificati                                                                       | on card                                                                                                    |                                                                                                    |                                                                                                    |                                                                               |               |               |
| U.S. government emplo                                                                            | oyee identification card                                                                                                    | I                                                                                                    |                                                                                                    |                                                                               |               |               |
| ome Address'                                                                                     |                                                                                                    |                                                                                                    |                                                                                                    |                                                                               |               |               |
| Street Line 1                                                                                    |                                                                                                    |                                                                                                    |                                                                                                    |                                                                               |               |               |
| Street Line 2                                                                                    |                                                                                                    |                                                                                                    |                                                                                                    |                                                                               |               |               |
|                                                                                                  |                                                                                                    |                                                                                                    |                                                                                                    |                                                                               |               |               |
| Sity/Town:                                                                                       | State[/Territory                                                                                                    | /]: ZIP                                                                                                    | Code:                                                                                                    |                                                                               |               |               |
|                                                                                                  |                                                                                                    | Ψ                                                                                                    |                                                                                                    |                                                                               |               |               |
| oes this address app                                                                             | ear on the identity do                                                                                                    | ocument shown a                                                                                            | above?                                                                                                    |                                                                               |               |               |
| Yes ONo                                                                                          |                                                                                                    |                                                                                                    |                                                                                                    |                                                                               |               |               |
| rimary Phone (option                                                                             | al):                                                                                                    |                                                                                                    |                                                                                                    |                                                                               |               |               |
| , , , , , , , , , , , , , , , , , , , ,                                                          |                                                                                                    |                                                                                                    |                                                                                                    |                                                                               |               |               |
| 0-digit Number                                                                                   |                                                                                                    |                                                                                                    |                                                                                                    |                                                                               |               |               |
|                                                                                                  |                                                                                                    |                                                                                                    |                                                                                                    |                                                                               |               |               |
|                                                                                                  |                                                                                                    |                                                                                                    |                                                                                                    |                                                                               |               |               |
| Next Cancel                                                                                      |                                                                                                    |                                                                                                    |                                                                                                    |                                                                               |               |               |
| Odificer                                                                                         |                                                                                                    |                                                                                                    |                                                                                                    |                                                                               |               |               |
|                                                                                                  |                                                                                                    |                                                                                                    |                                                                                                    |                                                                               |               |               |
|                                                                                                  |                                                                                                    |                                                                                                    |                                                                                                    |                                                                               |               |               |
|                                                                                                  |                                                                                                    |                                                                                                    |                                                                                                    |                                                                               |               |               |
|                                                                                                  |                                                                                                    |                                                                                                    |                                                                                                    |                                                                               |               |               |
|                                                                                                  |                                                                                                    |                                                                                                    |                                                                                                    |                                                                               |               |               |

- Add the ability to issue an activation code and navigate the technician to the TAMAC if only the physical address verifies and the address is not on the ID.
- Add the ability to issue an activation code and navigate the technician to the ENROLLC page if only the physical address verifies and the address is on the ID.

- Add the ability to issue an activation code and navigate the technician to the TAFODAC if only the digital address verifies.
- Add the ability to issue an activation code and navigate the technician to the ACDC screen if both physical and digital addresses pass and the address is on the ID.
- Add the ability to issue an activation code and navigate the technician to the TASAC screen if both addresses pass and the address is not on the ID

#### 2.6 TAVISU\_ w/ Error Message

| ial Security • Registrati                             | on and Customer Supp                                          | ort (RCS                         | 5)                                                        | Text Size 💌                      | Acces | sibility Help |
|-------------------------------------------------------|---------------------------------------------------------------|----------------------------------|-----------------------------------------------------------|----------------------------------|-------|---------------|
| ser Search                                            |                                                               |                                  |                                                           |                                  |       |               |
| SN or Ema                                             | il Us                                                         | ser is:<br>on phone<br>in persor | e Search                                                  | Clear Search                     |       | Help          |
|                                                       | SN: 087-65-4321                                               |                                  | 1/01/1970                                                 |                                  |       | Help          |
| CS                                                    | 501-00-4021                                                   | 000.0                            |                                                           |                                  | Help  | TAVISU        |
| \rm We were unable to                                 | verify the information b                                      | elow.                            |                                                           |                                  |       |               |
| Please confirm that the we cannot verify the process. | the information is correct. I<br>customer's information after | Jpdate tl<br>er this at          | he information if needed a<br>tempt, we will be unable to | nd try again. If<br>complete the |       |               |
| Upgrade to Adv                                        | vanced: Verify A                                              | ddre                             | SS                                                        |                                  |       |               |
| Proof of Identity (must                               | be current):                                                  |                                  |                                                           |                                  |       |               |
| OState Driver's License                               | or identity card                                              |                                  |                                                           |                                  |       |               |
| OU.S. passport or passp                               | oort card                                                     |                                  |                                                           |                                  |       |               |
| OU.S. military identificati                           | on card                                                       |                                  |                                                           |                                  |       |               |
| OU.S. government emplo                                | oyee identification card                                      |                                  |                                                           |                                  |       |               |
| Home Address:                                         |                                                               |                                  |                                                           |                                  |       |               |
| Street Line 1:                                        |                                                               |                                  |                                                           |                                  |       |               |
| Street Line 2:                                        |                                                               |                                  |                                                           |                                  |       |               |
| City/Town:                                            | State[/Territory]:                                            |                                  | ZIP Code:                                                 |                                  |       |               |
| _                                                     |                                                               | -                                |                                                           |                                  |       |               |
|                                                       |                                                               |                                  |                                                           |                                  |       |               |
| Does this address app                                 | ear on the identity docu                                      | ment sh                          | own above?                                                |                                  |       |               |
| ⊖res ⊖no                                              |                                                               |                                  |                                                           |                                  |       |               |
| Primary Phone (option                                 | al):                                                          |                                  |                                                           |                                  |       |               |
|                                                       |                                                               |                                  |                                                           |                                  |       |               |
| 10-digit Number                                       |                                                               |                                  |                                                           |                                  |       |               |
|                                                       |                                                               |                                  |                                                           |                                  |       |               |
|                                                       |                                                               |                                  |                                                           |                                  |       |               |
|                                                       |                                                               |                                  |                                                           |                                  |       |               |
| Next Cancel                                           |                                                               |                                  |                                                           |                                  |       |               |
|                                                       |                                                               |                                  |                                                           |                                  |       |               |

Error message when information does not verify.

#### 2.7 TAVITU\_Terms of Service

| cial Security • Registra                                                                | ation and Customer S                                                                                                    | upport (RCS)                                                                                                    |                                                                                  | Text Size 💌                                                               | Acces | sibility Help |
|-----------------------------------------------------------------------------------------|----------------------------------------------------------------------------------------------------|----------------------------------------------------------------------------------------------------|----------------------------------------------------------------------------------|---------------------------------------------------------------------------|-------|---------------|
| SN or Er                                                                                | nail                                                                                                    | User is:<br>Oon phone<br>Oin person                                                                                                    | Search                                                                           | Clear Search                                                              |       | 2 Help        |
| LEX Q. PUBLIC                                                                           | SSN: 987-65-4321                                                                                                    | DOB: 01/01/1970                                                                                                    | Usernam                                                                          | e:Show                                                                    |       | Help          |
| CS                                                                                      |                                                                                                    |                                                                                                    |                                                                                  |                                                                           | Help  | TAVITU        |
| Terms of Serv                                                                           | vice                                                                                                    |                                                                                                    |                                                                                  |                                                                           |       |               |
| <b>C</b> Please read                                                                    | the following to the cu                                                                                                    | istomer:                                                                                                    |                                                                                  |                                                                           |       |               |
| We would like<br>to help us ver<br>the address a<br>report for thes<br>credit report fo | e your permission to sha<br>ify your identity. With yo<br>gainst your credit repor<br>e authentication purpo<br>or these authentication | are your information with<br>our permission, the Iden<br>t. You need to authorize<br>ses. Please confirm you<br>purposes by stating "I ag | our Identity S<br>tity Services F<br>e SSA to acce<br>ir authorization<br>gree." | lervices Provider<br>rovider verifies<br>ss your credit<br>to access your |       |               |
| Do you agree to allo                                                                    | w us to share your inf                                                                                                    | ormation with the Ider                                                                                                    | ntity Services                                                                   | Provider?                                                                 |       |               |
| - 100 - 110                                                                             |                                                                                                    |                                                                                                    |                                                                                  |                                                                           |       |               |
| Upgrade to A                                                                            | dvanced: Verif                                                                                                    | y Address                                                                                                    |                                                                                  |                                                                           |       |               |
| Design of the state of the state                                                        | 41                                                                                                    |                                                                                                    |                                                                                  |                                                                           |       |               |
| State Driver's Licens                                                                   | st be current):                                                                                                    |                                                                                                    |                                                                                  |                                                                           |       |               |
|                                                                                         | se of identity card                                                                                                    |                                                                                                    |                                                                                  |                                                                           |       |               |
| OLLS military identific                                                                 | ation card                                                                                                    |                                                                                                    |                                                                                  |                                                                           |       |               |
| OU.S. government em                                                                     | ployee identification car                                                                                                    | d                                                                                                    |                                                                                  |                                                                           |       |               |
|                                                                                         |                                                                                                    |                                                                                                    |                                                                                  |                                                                           |       |               |
| Street Line                                                                             | 1.                                                                                                    |                                                                                                    |                                                                                  |                                                                           |       |               |
| Street Line                                                                             | ۰.<br>۰                                                                                                    |                                                                                                    |                                                                                  |                                                                           |       |               |
| Street Line .                                                                           | Ζ.                                                                                                    |                                                                                                    |                                                                                  |                                                                           |       |               |
| City/Town:                                                                              | State[/Territor                                                                                                    | y]: ZIP Coo                                                                                                    | de:                                                                              |                                                                           |       |               |
|                                                                                         |                                                                                                    | T                                                                                                    |                                                                                  |                                                                           |       |               |
| Oves this address ap                                                                    | opear on the identity d                                                                                                    | ocument shown abov                                                                                                    | e?                                                                               |                                                                           |       |               |
|                                                                                         |                                                                                                    |                                                                                                    |                                                                                  |                                                                           |       |               |
| Primary Phone (optic                                                                    | onal):                                                                                                    |                                                                                                    |                                                                                  |                                                                           |       |               |
| 10-digit Number                                                                         |                                                                                                    |                                                                                                    |                                                                                  |                                                                           |       |               |
|                                                                                         |                                                                                                    |                                                                                                    |                                                                                  |                                                                           |       |               |
|                                                                                         |                                                                                                    |                                                                                                    |                                                                                  |                                                                           |       |               |
| Next                                                                                    | el                                                                                                    |                                                                                                    |                                                                                  |                                                                           |       |               |
|                                                                                         |                                                                                                    |                                                                                                    |                                                                                  |                                                                           |       |               |
|                                                                                         |                                                                                                    |                                                                                                    |                                                                                  |                                                                           |       |               |
|                                                                                         |                                                                                                    |                                                                                                    |                                                                                  |                                                                           |       |               |
|                                                                                         |                                                                                                    |                                                                                                    |                                                                                  |                                                                           |       |               |
|                                                                                         |                                                                                                    |                                                                                                    |                                                                                  |                                                                           |       |               |

The Screen Name has changed from TAVISU to TAVITU (Tiered Authentication – Verify Identity to Upgrade). No other changes have been made.

## 2.8 TAVITU\_Terms of Service w/Error

| cial Security • Registrat                                                                                                    | tion and Customer Su                                                                                                    | ipport (RCS)                                                        |                                 | Text Size 💌                         | Acces         | sibility Help |
|----------------------------------------------------------------------------------------------------|----------------------------------------------------------------------------------------------------|---------------------------------------------------------------------|---------------------------------|-------------------------------------|---------------|---------------|
| Jser Search                                                                                                    |                                                                                                    |                                                                     |                                 |                                     |               |               |
| SN or Em                                                                                                    | ail                                                                                                    | User is:<br>○on phone<br>○in person                                 | Search                          | Clear Search                        |               | Help          |
|                                                                                                    | SSN: 987-65-4321                                                                                                    | DOB: 01/01/1970                                                     | Usernam                         | e:Show                              | <b>O</b> Holp |               |
| We were unable to<br>Please confirm that<br>we cannot verify the<br>process.  Upgrade to Ad  Proof of Identity (must<br>Ostate Driver's License<br>OU.S. passport or pass<br>OU.S. military identifical<br>OU.S. government emp | verify the information<br>the information is corre-<br>customer's information<br>vanced: Verify<br>be current):<br>or identity card<br>port card<br>tion card | n below.<br>ect. Update the informatic<br>after this attempt, we wi | n if needed a<br>I be unable tr | and try again. If<br>o complete the |               |               |
| Home Address:<br>Street Line 1:<br>Street Line 2:<br>City/Town:                                                                                                    | State[/Territory                                                                                                    | y]: ZIP Cod                                                         | e:                              |                                     |               |               |
| Does this address app<br>OYes ONo                                                                                                    | pear on the identity do                                                                                                    | ocument shown above                                                 | ?                               |                                     |               |               |
| Primary Phone (optior                                                                                                    | nal):                                                                                                    |                                                                     |                                 |                                     |               |               |
| 10-digit Number                                                                                                    | ]                                                                                                    |                                                                     |                                 |                                     |               |               |
|                                                                                                    |                                                                                                    |                                                                     |                                 |                                     |               |               |
| Next Cance                                                                                                    | I ]                                                                                                    |                                                                     |                                 |                                     |               |               |
|                                                                                                    |                                                                                                    |                                                                     |                                 |                                     |               |               |

The Screen Name has changed from TAVISU to TAVITU (Tiered Authentication – Verify Identity to Upgrade). No other changes have been made.

### 2.9 TACUTA – Unverified Address

| User Search          SSN       or       User is:       On phone       Search       Clear Search       Help         JOHN Q. PUBLIC       SSN:       987-65-4321       DOB:       01/01/1970       Username: Show       Help         RCS       Image: Show       Image: Show       Image: Show       Image: Show       Image: Show         We cannot verify the customer's address.       The customer cannot upgrade to advanced account at this time.       Image: Show       Image: Show       Image: Show         Upgrade to Advanced Account       Image: Show       Image: Show       Image: Show       Image: Show         Image: Show       Image: Show       Image: Show       Image: Show       Image: Show       Image: Show         Image: Show       Image: Show       Image: Show       Image: Show       Image: Show       Image: Show       Image: Show         Image: Show       We cannot verify the customer's address.       Image: Show       Image: Show | ocial Security • Registration and Customer S | Support (RCS)                           | Text Size 💌       | Accessibil | ity Help |
|----------------------------------------------------------------------------------------------------|----------------------------------------------|-----------------------------------------|-------------------|------------|----------|
| SSN or User is: On phone Search Clear Search Help   JOHN Q. PUBLIC SSN: 987-65-4321 DOB: 01/01/1970 Username:Show @Help   RCS @ Help TACUTA   Me cannot verify the customer's address.<br>The customer cannot upgrade to advanced account at this time. @ Help TACUTA   Upgrade to Advanced Account   Image: Comparison We were unable to verify the address you provided. We cannot upgrade your account to advanced at this time. If you recently moved, you can try again later.                                                                                                    | User Search                                  |                                         |                   |            |          |
| JOHN Q. PUBLIC       SSN: 987-65-4321       DOB: 01/01/1970       Username:Show       Image: Help         RCS       Image: Help       TACUTA         Image: Meter Control of the customer's address.<br>The customer cannot upgrade to advanced account at this time.       Image: Help       TACUTA         Image: Upgrade to Advanced Account       Image: Help       Image: Help       TACUTA         Image: Upgrade to Advanced Account       Image: Help       Image: Help       TACUTA         Image: Upgrade to Advanced Account       Image: Help       Image: Help       TACUTA         Image: Upgrade to Advanced Account       Image: Help       Image: Help       TACUTA         Image: Upgrade to Advanced Account       Image: Help       Image: Help       TACUTA         Image: Upgrade to Advanced Account       Image: Help       Image: Help       Image: Help         Image: We were unable to verify the address you provided. We cannot upgrade your account to advanced at this time. If you recently moved, you can try again later.       Image: Help         Image: Done       Image: Help       Image: Help       Image: Help                                                                                                    | SSN or Username                              | User is:<br>Oon phone Sea<br>Oin person | rch Clear Search  |            | Help     |
| RCS <ul> <li>Ite customer cannot upgrade to advanced account at this time.</li> </ul> <ul> <li>Upgrade to Advanced Account</li> </ul> <ul> <li>Upgrade to Advanced Account</li> </ul> <ul> <li>We were unable to verify the address you provided. We cannot upgrade your account to advanced at this time. If you recently moved, you can try again later.</li> </ul> Done                                                                                                    | JOHN Q. PUBLIC SSN: 987-65-4321              | DOB: 01/01/1970                         | Username:Show     |            | Help     |
| <ul> <li>We cannot verify the customer's address.<br/>The customer cannot upgrade to advanced account at this time.</li> <li>Upgrade to Advanced Account</li> <li>Please read the following to the customer:<br/>We were unable to verify the address you provided. We cannot upgrade your account<br/>to advanced at this time. If you recently moved, you can try again later.</li> </ul>                                                                                                    | RCS                                          |                                         |                   | Help       | TACUTA   |
| to advanced at this time. If you recently moved, you can try again later.                                                                                                    | Upgrade to Advanced Accou                    | Int<br>stomer:                          | rade vour account |            |          |
|                                                                                                    | to advanced at this time. If you recer       | tíly moved, you can try again la        | ter.              |            |          |
|                                                                                                    |                                              |                                         |                   |            |          |
|                                                                                                    |                                              |                                         |                   |            |          |
|                                                                                                    |                                              |                                         |                   |            |          |

New screen.

Version 1 is displayed is the address does not verify after two attempts on TAVITU.

The technician can gracefully exit the RCS application by selecting "done" on the TACUTA screen.

## 2.10 TACUTA \_Unverified Account

| cial Security • Registration and Customer S<br>Tser Search | upport (RCS)                          | Text Size 💌          | Access | ibility Help |
|------------------------------------------------------------|---------------------------------------|----------------------|--------|--------------|
| SSN Or Username                                            | User is:<br>O on phone<br>O in person | Clear Search         |        | Help         |
| OHN Q. PUBLIC SSN: 987-65-4321                             | DOB: 01/01/1970                       | Username: Show       |        | Help         |
| RCS                                                        |                                       |                      | Help   | TACUTA       |
| A We cannot upgrade the customer's a                       | ccount.                               |                      |        |              |
| The customer cannot upgrade to advance                     | ed account at this time.              |                      |        |              |
|                                                            |                                       |                      |        |              |
| Upgrade to Advanced Account                                | ınt                                   |                      |        |              |
| CC Please read the following to the cu                     | istomer.                              |                      |        |              |
|                                                            | advanced at this time. If you         | abaaaa in the future |        |              |
| to allow us to share your information                      | with the Identity Services Pr         | ovider, we can try   |        |              |
| again to upgrade your account.                             |                                       |                      |        |              |
|                                                            |                                       |                      |        |              |
| Done                                                       |                                       |                      |        |              |
|                                                            |                                       |                      |        |              |
|                                                            |                                       |                      |        |              |
|                                                            |                                       |                      |        |              |
|                                                            |                                       |                      |        |              |
|                                                            |                                       |                      |        |              |
|                                                            |                                       |                      |        |              |

New screen.

Version 2 is displayed is the customer does not agree to the Terms of Service on TAVITU.

The technician can gracefully exit the RCS application by selecting "done" on the TACUTA screen.

## 2.11RCS\_ACMGMT - Standard to Advanced Upgrade FIS Username

| Social Security • Registration and Customer Support (RCS)      | Text Size 💽 👘 Accessibility Help |
|----------------------------------------------------------------|----------------------------------|
| User Search                                                    |                                  |
| SSN or Username User is: Oon phone Oin person Clear Search     | Help                             |
| John Q. PUBLIC SSN: 900-00-0001 DOB: 01/01/1970 Username: Show | 🛛 Help                           |
| Account Summary Transaction History                            |                                  |
| RCS                                                            | ACMGMT                           |
| Account Summary <sup>2</sup> Help                              |                                  |
| Account Type: Standard<br>Upgrade to Advanced                  |                                  |
| Password Created At: Login.gov                                 |                                  |
| Email: test@ssa.gov<br>Change Email                            |                                  |
| Account Status: Active                                         |                                  |
| Last Login: September 17, 2019 13:43                           |                                  |
| Reset Account         Block Access                             |                                  |

Add a Show/Hide option to toggle between showing the username or hiding it.

## 2.12 RCS\_ACMGMT - Standard to Advanced Upgrade Hide FIS Username

| Social Security • Regist | ration and Customer Suppo       | rt (RCS)                                   |                                 | Text Size 💌 | Accessibility Help |
|--------------------------|---------------------------------|--------------------------------------------|---------------------------------|-------------|--------------------|
| User Search              |                                 |                                            |                                 |             |                    |
| SSN or                   | Username                        | <b>User is:</b><br>○on phone<br>○in person | Search Clear Se                 | earch       | 🗿 Help             |
| John Q. PUBLIC           | SSN: 900-00-0001                | DOB: 01/01/1970                            | Username:Hide<br>Abcd1234567891 |             | 😗 Help             |
| Account Summary          | Transaction History             |                                            |                                 |             |                    |
| RCS                      |                                 |                                            |                                 |             | ACMGMT             |
| Account Summa            | ary                             |                                            | Help                            |             |                    |
| Account Type:            | Standard<br>Upgrade to Advanced | d                                          |                                 |             |                    |
| Password Created At:     | Login.gov                       |                                            |                                 |             |                    |
| Email:                   | test@ssa.gov<br>Change Email    |                                            |                                 |             |                    |
| Account Status:          | Active                          |                                            |                                 |             |                    |
| Last Login:              | September 17, 2019 13           | :43                                        |                                 |             |                    |
| Reset Account B          | lock Access                     |                                            |                                 |             |                    |

Add a Show/Hide option to toggle between showing the username or hiding it.

## 2.13 IPXSFXV (In Person Extra Security Failed External Address Verification\_mail Password Letter

| N Or Username                                                                                                    | User is:<br>O on phone<br>O in person                                                                 | Search Clear S                                                                | Search      | Help         |
|----------------------------------------------------------------------------------------------------|----------------------------------------------------------------------------------------------------|-------------------------------------------------------------------------------|-------------|--------------|
| HN Q. PUBLIC SSN: 987-65-4321                                                                                                    | DOB: 01/01/1970                                                                                       | Username: ROME                                                                | TEST123     | Help         |
| S                                                                                                    |                                                                                                    |                                                                               |             | Belp IPXSFXV |
| The temporary password letter will be                                                                                                    | e mailed.                                                                                             |                                                                               |             |              |
|                                                                                                    |                                                                                                    |                                                                               |             |              |
| Temporary Password Letter                                                                                                    |                                                                                                    |                                                                               |             |              |
|                                                                                                    |                                                                                                    |                                                                               |             |              |
| C Please read the following to the cust                                                                                                    | omer:                                                                                                 |                                                                               |             |              |
| We were unable to verify the address you letter to you at the following address:                                                                                                    | omer:<br>ou provided. We will mail                                                                    | a temporary password                                                          |             |              |
| <ul> <li>Please read the following to the cust</li> <li>We were unable to verify the address you letter to you at the following address:</li> <li>1234 SAMPLER DR</li> <li>BALTIMORE, MD 12345</li> </ul>                                                                                                    | omer:<br>ou provided. We will mail                                                                    | a temporary password                                                          |             |              |
| <ul> <li>Please read the following to the cust</li> <li>We were unable to verify the address you letter to you at the following address:</li> <li>1234 SAMPLER DR</li> <li>BALTIMORE, MD 12345</li> <li>You will receive the letter within 15 - 20 your password. If you request for us to c then disregard the temporary password</li> </ul> | omer:<br>ou provided. We will mail<br>days. Please follow the o<br>ancel your temporary pa<br>letter. | a temporary password<br>lirections to finish chan<br>ssword prior to entering | ging<br>it, |              |
| <ul> <li>Please read the following to the cust</li> <li>We were unable to verify the address you letter to you at the following address:</li> <li>1234 SAMPLER DR</li> <li>BALTIMORE, MD 12345</li> <li>You will receive the letter within 15 - 20 your password. If you request for us to c then disregard the temporary password</li> </ul> | omer:<br>ou provided. We will mail<br>days. Please follow the o<br>ancel your temporary pa<br>letter. | a temporary password<br>lirections to finish chan<br>ssword prior to entering | ging<br>it, |              |

Update the name of the IPL3FXV screen in RCS to IPXSFXV, so that the RCS screen names reflect updated terminology/condition (IPXSFVX - In Person Extra Security Failed External Address Verification) for mailing Temporary password letter.

## 2.14 IPXSFXV (In Person Extra Security Failed External Address Verification)\_Print Password Letter

| cial Security • Registration and Customer S                                                                                      | upport (RCS)                                                                                  | Text Size 💌                     | Accessibility Help |
|----------------------------------------------------------------------------------------------------|-----------------------------------------------------------------------------------------------|---------------------------------|--------------------|
| User Search                                                                                                    |                                                                                               |                                 |                    |
| SSN or Username                                                                                                    | User is:<br>Oon phone Search<br>Oin person                                                    | Clear Search                    | Help               |
| JOHN Q. PUBLIC SSN: 987-65-4321                                                                                                  | DOB: 01/01/1970 Usernam                                                                       | e: ROMETEST123                  | Help               |
| RCS                                                                                                    |                                                                                               |                                 | Help IPXSFXV       |
| The receipt was sent to the printer.                                                                                             |                                                                                               |                                 |                    |
|                                                                                                    |                                                                                               |                                 |                    |
| Temporary Password Letter                                                                                                    |                                                                                               |                                 |                    |
| 66 Please read the following to the cust                                                                                         | omer:                                                                                         |                                 |                    |
| We were unable to verify the address y<br>letter to you at the following address:                                                | ou provided. We will mail a temporary p                                                       | Dassword                        |                    |
| 1234 SAMPLER DR<br>BALTIMORE, MD 12345                                                                                           |                                                                                               |                                 |                    |
| You will receive the letter within 15 - 20<br>your password. If you request for us to o<br>then disregard the temporary password | days. Please follow the directions to fi<br>ancel your temporary password prior to<br>letter. | nish changing<br>o entering it, |                    |
|                                                                                                    |                                                                                               |                                 |                    |
|                                                                                                    |                                                                                               |                                 |                    |

Update the name of the IPL3FXV screen in RCS to IPXSFXV, so that the RCS screen names reflect updated terminology/condition (IPXSFVX - In Person Extra Security Failed External Address Verification) for print Temporary password letter.

#### 2.15 IPXSFXV (In Person Extra Security Failed External Address Verification) mail Reset Code

| N Or Username                                                                                                    | User is:<br>Oon phone<br>Oin person                                                                                                    | Search Clear Search                                                                                           | 3 Help       |
|----------------------------------------------------------------------------------------------------|----------------------------------------------------------------------------------------------------|----------------------------------------------------------------------------------------------------|--------------|
| IN Q. PUBLIC SSN: 987-65-43                                                                                                    | 21 DOB: 01/01/1970                                                                                                    | Username: ROMETEST123                                                                                         | Help         |
| ;                                                                                                    |                                                                                                    |                                                                                                    | Help IPXSFXV |
| The reset code letter will be mailed                                                                                                    | d.                                                                                                    |                                                                                                    |              |
|                                                                                                    |                                                                                                    |                                                                                                    |              |
| ~ 1 ~                                                                                                    |                                                                                                    |                                                                                                    |              |
| eset Code Letter                                                                                                    |                                                                                                    |                                                                                                    |              |
| Reset Code Letter                                                                                                    |                                                                                                    |                                                                                                    |              |
| Ceset Code Letter                                                                                                    | ustomer:                                                                                                    |                                                                                                    |              |
| <ul> <li>Code Letter</li> <li>Please read the following to the c</li> <li>We were unable to verify the address the following address:</li> </ul>                                                                                                    | <b>ustomer:</b><br>is you provided. We will mail                                                                                            | a reset code letter to you at                                                                                 |              |
| <ul> <li>Ceset Code Letter</li> <li>Please read the following to the c<br/>We were unable to verify the addres<br/>the following address:</li> <li>1234 SAMPLER DR<br/>BALTIMORE, MD 12345</li> </ul>                                                                                                    | <b>ustomer:</b><br>s you provided. We will mail                                                                                             | a reset code letter to you at                                                                                 |              |
| <ul> <li>Reset Code Letter</li> <li>Please read the following to the c<br/>We were unable to verify the address<br/>the following address:</li> <li>1234 SAMPLER DR<br/>BALTIMORE, MD 12345</li> <li>You will receive the letter within 15 -<br/>changing where you receive security<br/>not be able sign in to your my Socia</li> </ul>  | ustomer:<br>s you provided. We will mail<br>20 days. Please follow the d<br>y codes before the date show<br>I Security account until you r  | a reset code letter to you at<br>irections to finish<br>n in your letter. You will<br>eceive your reset code. |              |
| <ul> <li>C Please read the following to the c</li> <li>We were unable to verify the address the following address:</li> <li>1234 SAMPLER DR<br/>BALTIMORE, MD 12345</li> <li>You will receive the letter within 15 - changing where you receive security not be able sign in to your my Social</li> </ul>                                 | ustomer:<br>s you provided. We will mail<br>20 days. Please follow the d<br>y codes before the date show<br>I Security account until you r  | a reset code letter to you at<br>irections to finish<br>n in your letter. You will<br>eceive your reset code. |              |
| <ul> <li>Ceset Code Letter</li> <li>Please read the following to the c<br/>We were unable to verify the address<br/>the following address:</li> <li>1234 SAMPLER DR<br/>BALTIMORE, MD 12345</li> <li>You will receive the letter within 15 -<br/>changing where you receive security<br/>not be able sign in to your my Social</li> </ul> | ustomer:<br>is you provided. We will mail<br>20 days. Please follow the d<br>y codes before the date show<br>I Security account until you r | a reset code letter to you at<br>irections to finish<br>n in your letter. You will<br>eceive your reset code. |              |

Update the name of the IPL3FXV screen in RCS to IPXSFXV, so that the RCS screen names reflect updated terminology/condition (IPXSFVX - In Person Extra Security Failed External Address Verification) for mail reset code.

#### 2.16 IPXSFXV (In Person Extra Security Failed External Address Verification) print Reset Code

| N or Username                                                                                                    | User is:<br>Oon phone<br>Oin person                                                                                                    | Search Clear Search                                                                                    | Help         |
|----------------------------------------------------------------------------------------------------|----------------------------------------------------------------------------------------------------|----------------------------------------------------------------------------------------------------|--------------|
| IN Q. PUBLIC SSN: 987-65-4                                                                                                    | 321 DOB: 01/01/1970                                                                                                    | Username: ROMETEST123                                                                                  | Help         |
| S                                                                                                    |                                                                                                    |                                                                                                    | Help IPXSFXV |
| The receipt was sent to the print                                                                                                    | er.                                                                                                    |                                                                                                    |              |
|                                                                                                    |                                                                                                    |                                                                                                    |              |
|                                                                                                    |                                                                                                    |                                                                                                    |              |
| eset Code Letter                                                                                                    |                                                                                                    |                                                                                                    |              |
| Reset Code Letter                                                                                                    |                                                                                                    |                                                                                                    |              |
| Reset Code Letter                                                                                                    | customer:                                                                                                    |                                                                                                    |              |
| Reset Code Letter  Please read the following to the We were unable to verify the addre the following address:                                                                                                    | <b>customer:</b><br>ss you provided. We will mail a                                                                                                    | reset code letter to you at                                                                            |              |
| Reset Code Letter<br>Please read the following to the<br>We were unable to verify the addre<br>the following address:<br>1234 SAMPLER DR<br>BALTIMORE, MD 12345                                                                                                    | <b>customer:</b><br>ss you provided. We will mail a                                                                                                    | reset code letter to you at                                                                            |              |
| Reset Code Letter<br>Please read the following to the<br>We were unable to verify the addre<br>the following address:<br>1234 SAMPLER DR<br>BALTIMORE, MD 12345<br>You will receive the letter within 15<br>changing where you receive securi<br>not be able sign in to your my Soci | customer:<br>ss you provided. We will mail a<br>- 20 days. Please follow the dire<br>ty codes before the date shown<br>ial Security account until you red | reset code letter to you at<br>ections to finish<br>in your letter. You will<br>zeive your reset code. |              |
| Reset Code Letter<br>Please read the following to the<br>We were unable to verify the addre<br>the following address:<br>1234 SAMPLER DR<br>BALTIMORE, MD 12345<br>You will receive the letter within 15<br>changing where you receive securi<br>not be able sign in to your my Soci | customer:<br>ss you provided. We will mail a<br>- 20 days. Please follow the dire<br>ty codes before the date shown<br>ial Security account until you red | reset code letter to you at<br>ections to finish<br>in your letter. You will<br>seive your reset code. |              |
| Reset Code Letter<br>Please read the following to the<br>We were unable to verify the addre<br>the following address:<br>1234 SAMPLER DR<br>BALTIMORE, MD 12345<br>You will receive the letter within 15<br>changing where you receive securi<br>not be able sign in to your my Soci | customer:<br>ss you provided. We will mail a<br>- 20 days. Please follow the dire<br>ty codes before the date shown<br>ial Security account until you red | reset code letter to you at<br>ections to finish<br>in your letter. You will<br>seive your reset code. |              |

Update the name of the IPL3FXV screen in RCS to IPXSFXV, so that the RCS screen names reflect updated terminology/condition (IPXSFVX - In Person Extra Security Failed External Address Verification) for print reset code.

## 2.17 eAccess\_ACMGMT - Standard Account Summary Locked Account \_w/ pending extra security

| SN or Username                                                                                             |                                      | Oon phone<br>Din person | Search                                    | Clear Search                                                                     | Help                       |
|----------------------------------------------------------------------------------------------------|--------------------------------------|-------------------------|-------------------------------------------|----------------------------------------------------------------------------------|----------------------------|
| ohn Q. PUBLIC SSN: 9                                                                                       | 900-00-0001                          | DOB: 01/01/1970         | Usern                                     | ame: ROMETEST123                                                                 | 😮 Help                     |
| count Summary Transaction                                                                                  | History                              |                         |                                           |                                                                                  | ACMON                      |
| Account Summary                                                                                            |                                      |                         | ? Help                                    |                                                                                  | ACMOM                      |
| Account Summary                                                                                            |                                      |                         |                                           |                                                                                  |                            |
| Account Type: Standard<br>Pending                                                                          | d (Extra Secur<br>)                  | ity                     |                                           |                                                                                  |                            |
| y: Text Mes                                                                                                | sage                                 |                         |                                           |                                                                                  |                            |
| ast 4 Digits of Cell                                                                                       | set Code                             |                         |                                           |                                                                                  |                            |
| Phone: 7663                                                                                                |                                      |                         |                                           |                                                                                  |                            |
| mail: test@ssa                                                                                             | a.gov                                |                         |                                           |                                                                                  |                            |
| Chang                                                                                                    | e cinai                              |                         | <u>)</u>                                  |                                                                                  |                            |
| Account Status: Locked                                                                                     |                                      | Unlock Account          | J                                         |                                                                                  |                            |
| ast Login: Septemb                                                                                         | oer 17, 2019 13<br>t Event1          | 3:43                    |                                           |                                                                                  |                            |
| ockout Date: Septemb                                                                                       | per 18, 2019 14                      | 1:00                    |                                           |                                                                                  |                            |
| Get Temp Password                                                                                          | Cancel Accour                        | Block Access            | ]                                         |                                                                                  |                            |
|                                                                                                    |                                      |                         |                                           |                                                                                  |                            |
| ample Customer Internet Scre                                                                               | eens                                 |                         | Sample N                                  | lotices                                                                          |                            |
| sk the customer for the title of the s<br>ith. Look below for the link that mat                            | screen he or sh<br>tches that title. | e is having trouble     | If the custo<br>received, y<br>appropriat | mer has questions about a noti<br>ou can identify the situation and<br>e notice. | ce he or she<br>d view the |
| ign In - SSA<br>ign In - Login.gov                                                                         |                                      |                         | Notices lis<br>notices, pl                | ted below are for general refere<br>ease see:                                    | ence. For a full list of   |
| reate Account - Login.gov<br>reate Account - Verify Your Identity<br>reate Account - Identity Verification | and I.D.<br>Options                  |                         | OA 002<br>Conten                          | 50.000 - Electronic Access No<br>ts                                              | tices - Table of           |
| reate Account - Capture Your Phot<br>reate Account - Capture Your Phot                                     | o Completion                         |                         | Created a                                 | n account online                                                                 |                            |
| reate Account - Activation Code D                                                                          | elivery Options<br>on Code           |                         | Create an<br>Create an                    | account online - Emailed activa<br>account online - Mailed activati              | tion code<br>on code       |
| reate Account - Financial Verificati                                                                       | ion                                  |                         | Create an<br>Added ext                    | account online - Voice activatio<br>a security online                            | n code                     |
| inish Setting Up Your Account - Vei                                                                        | rity Your Identity                   |                         | Request to                                | reset security code online                                                       |                            |
| et Your Security Code - Text Messi                                                                         | age or Email                         |                         | Created a<br>Created a                    | standard account in person<br>account in person (with extra s                    | security)                  |
| erify Cell Phone Number                                                                                    | asimproved                           |                         | Request to                                | reset security code in person                                                    |                            |
| erify Email<br>nter Security Code - Text Message                                                           | 9                                    |                         | Identity Ver<br>Identity Ver              | ification (on phone) - Mailed Co<br>ification (on phone) - SMS Cor               | onfirmation Code           |
| et Reset Code - Provide Address                                                                            | Information                          |                         | identity ve                               | incation (on phone) - Emailed (                                                  | Committation Code          |
| et Temporary Password - Provide.                                                                           | Address Inform                       | nation                  |                                           |                                                                                  |                            |
|                                                                                                    |                                      |                         |                                           |                                                                                  |                            |
|                                                                                                    |                                      |                         |                                           |                                                                                  |                            |
|                                                                                                    |                                      |                         |                                           |                                                                                  |                            |

Removed the "Add Extra Security" button from the ACMGMT screen for customers with a locked legacy account, so that technicians will unlock the accounts prior to issuing an activation code

## 2.18 eAccess\_ACMGMT - Standard Account Summary Locked Account \_w/o pending extra security

| SN OF Username                                                                                                | Oon phone<br>Oin person | Search                                    | Clear Search                                                                                                    | 😮 Help                                     |
|----------------------------------------------------------------------------------------------------|-------------------------|-------------------------------------------|----------------------------------------------------------------------------------------------------|--------------------------------------------|
| ohn Q. PUBLIC SSN: 900-00-0001                                                                                | DOB: 01/01/1970         | Usern                                     | ame: ROMETEST123                                                                                                    | Help                                       |
| ccount Summary Transaction History                                                                            |                         |                                           |                                                                                                    | ACMGM                                      |
| Account Summary                                                                                               |                         | 🕐 Help                                    |                                                                                                    |                                            |
|                                                                                                    |                         |                                           |                                                                                                    |                                            |
| Account Type: standard                                                                                        |                         |                                           |                                                                                                    |                                            |
| Text Message                                                                                                  |                         |                                           |                                                                                                    |                                            |
| ast 4 Digits of Cell                                                                                          |                         |                                           |                                                                                                    |                                            |
| 2hone: 7663                                                                                                   |                         |                                           |                                                                                                    |                                            |
| mail: test@ssa.gov                                                                                            |                         |                                           |                                                                                                    |                                            |
| Account Status:                                                                                               |                         |                                           |                                                                                                    |                                            |
| LUCREU                                                                                                    | Unlock Account          |                                           |                                                                                                    |                                            |
| ast Login: September 17, 2019 1<br>ockout Type: [Lockout Event]                                               | 3:43                    |                                           |                                                                                                    |                                            |
| ockout Date: September 18, 2019 1                                                                             | 4:00                    |                                           |                                                                                                    |                                            |
| Get Temp Password Cancel Accou                                                                                | nt Block Access         |                                           |                                                                                                    |                                            |
|                                                                                                    |                         |                                           |                                                                                                    |                                            |
| ample Customer Internet Screens                                                                               |                         | Sample N                                  | lotices                                                                                                    |                                            |
| sk the customer for the title of the screen he or sh<br>ith. Look below for the link that matches that title. | e is having trouble     | If the custo<br>received, y<br>appropriat | mer has questions about a notice h<br>/ou can identify the situation and vie<br>e notice.                            | e or she<br>w the                          |
| ign In - SSA<br>ign In - Login.gov                                                                            |                         | Notices lis                               | ted below are for general reference                                                                                  | For a full list of                         |
| reate Account - Login.gov<br>reate Account - Verify Your Identity and I.D.                                    |                         | OA 002<br>Conten                          | 250.000 - Electronic Access Notices<br>ts                                                                            | - Table of                                 |
| reate Account - Capture Your Photo Instructions                                                               |                         | Created a                                 | n account online                                                                                                    |                                            |
| reate Account - I.D. Type<br>reate Account - Activation Code Delivery Options                                 | 5                       | Created a<br>Create an                    | n account online - Email notice<br>account online - Emailed activation                                               | code                                       |
| reate Account - Enter Your Activation Code<br>reate Account - Financial Verification                          |                         | Create an<br>Create an                    | account online - Mailed activation c<br>account online - Voice activation co                                         | de                                         |
| inish Setting Up Your Account - Verify Your Identit                                                           | y                       | Request to                                | ra security onime                                                                                                    |                                            |
| dd Extra Security                                                                                             |                         | Created a                                 | standard account in person                                                                                           |                                            |
| et Your Security Code - Text Message or Email<br>et Your Security Code - Security Has Improved                |                         | Created a<br>Upgraded                     | n account in person (with extra secu<br>account in person                                                            | rity)                                      |
| erify Cell Phone Number                                                                                       |                         | Request to                                | o reset security code in person                                                                                      |                                            |
| nter Security Code - Text Message<br>nter Security Code - Email                                               |                         | Identity Ve<br>Identity Ve<br>Identity Ve | rification (on phone) - Mailed Confir<br>rification (on phone) - SMS Confirm<br>rification (on phone) - Emailed Conf | mation Code<br>ation Code<br>irmation Code |
| et Reset Code - Provide Address Information                                                                   |                         |                                           |                                                                                                    |                                            |
| et Temporary Password - Provide Address Inforr                                                                | nation                  |                                           |                                                                                                    |                                            |
|                                                                                                    |                         |                                           |                                                                                                    |                                            |
|                                                                                                    |                         |                                           |                                                                                                    |                                            |
|                                                                                                    |                         |                                           |                                                                                                    |                                            |

Removed the "Add Extra Security" button from the ACMGMT screen for customers with a locked legacy account, so that technicians will unlock the accounts prior to issuing an activation code.

### 2.19 RCS\_ACMGMT - Advanced Account Pending\_Locked

| SN or Us                                                                                   | ername                                                                                              | O on phone<br>O in person                                                       | Search                                             | Clear Search                                                                     |                                                                              | Help |
|--------------------------------------------------------------------------------------------|----------------------------------------------------------------------------------------------------|---------------------------------------------------------------------------------|----------------------------------------------------|----------------------------------------------------------------------------------|------------------------------------------------------------------------------|------|
| ohn Q. PUBLIC                                                                              | SSN: 900-00-0001                                                                                    | DOB: 01/01/1970                                                                 | Userna                                             | ame:Show                                                                         |                                                                              | Help |
| ccount Summary                                                                             | Transaction History                                                                                 |                                                                                 |                                                    |                                                                                  |                                                                              |      |
| The customer ha<br>from Standard to<br>If the customer's Ar<br>code. If the custom<br>one. | s a pending activation of<br>Advanced.<br>ccount Status is Locked, s<br>ier no longer has access to | code. This code upgrad<br>elect the Unlock Account<br>o the previously issued c | des their Aco<br>t button so the<br>code, they car | count Type<br>ey can use the<br>request a new                                    | AU                                                                           | MGMT |
| Account Summa                                                                              | 'Y                                                                                                  |                                                                                 | 😮 Hel                                              | p                                                                                |                                                                              | _    |
| Account Type:                                                                              | Standard (Advanced                                                                                  | Account Pending)                                                                |                                                    |                                                                                  |                                                                              | _    |
| Password Created At:                                                                       | Login.gov                                                                                           |                                                                                 |                                                    |                                                                                  |                                                                              | _    |
| Email:                                                                                     | test@ssa.gov<br>Change Email                                                                        |                                                                                 |                                                    |                                                                                  |                                                                              |      |
| Account Status:                                                                            | Locked                                                                                              | Unlock Account                                                                  |                                                    |                                                                                  |                                                                              | _    |
| Last Login:                                                                                | September 17, 2019                                                                                  | 13:43                                                                           |                                                    |                                                                                  |                                                                              | - 1  |
| Reset Account Blog                                                                         | ck Access                                                                                           |                                                                                 |                                                    |                                                                                  |                                                                              | - 1  |
|                                                                                            |                                                                                                    |                                                                                 |                                                    |                                                                                  |                                                                              |      |
| Sample Customer In                                                                         | ternet Screens                                                                                      |                                                                                 | Sample N                                           | otices                                                                           |                                                                              |      |
| Ask the customer for the<br>with. Look below for the                                       | e title of the screen he or s<br>link that matches that title                                       | he is having trouble                                                            | If the custor<br>received, y<br>appropriate        | mer has questions abo<br>ou can identify the situa<br>e notice.                  | ut a notice he or she<br>ation and view the                                  |      |
| Sign In - SSA<br>Sign In - Login.gov                                                       |                                                                                                    |                                                                                 | Notices list<br>notices, ple                       | ed below are for gener<br>ase see:                                               | al reference. For a full list of                                             |      |
| Create Account - Login.<br>Create Account - Verify<br>Create Account - Identit             | gov<br>Your Identity and I.D.<br>v Verification Options                                             |                                                                                 | OA 002<br>Content                                  | 50.000 - Electronic Acc<br>s                                                     | cess Notices - Table of                                                      |      |
| Create Account - Captu<br>Create Account - Captu                                           | re Your Photo Instructions<br>re Your Photo Completion                                              |                                                                                 | Created an                                         | account online                                                                   |                                                                              |      |
| Create Account - I.D. Ty<br>Create Account - Activa                                        | pe<br>tion Code Delivery Optior                                                                     | IS                                                                              | Created an<br>Create an a                          | account online - Email<br>account online - Emaile                                | ed activation code                                                           |      |
| Create Account - Enter<br>Create Account - Finan                                           | Your Activation Code cial Verification                                                              |                                                                                 | Create an a<br>Create an a<br>Added extr           | account online - Malled<br>account online - Voice a<br>a security online         | activation code                                                              |      |
| Finish Setting Up Your A                                                                   | Account - Verify Your Identi                                                                        | ty                                                                              | Request to                                         | reset security code on                                                           | line                                                                         |      |
| Add Extra Security<br>Get Your Security Code                                               | - Text Message or Email                                                                             |                                                                                 | Created as<br>Created an<br>Upgraded               | standard account in pe<br>account in person (wit                                 | rson<br>h extra security)                                                    |      |
| Get Your Security Code                                                                     | - Security Has Improved                                                                             |                                                                                 | Request to                                         | reset security code in                                                           | person                                                                       |      |
| Verify Email<br>Enter Security Code - Tr                                                   | ext Message                                                                                         |                                                                                 | Identity Ver<br>Identity Ver<br>Identity Ver       | ification (on phone) - M<br>ification (on phone) - S<br>ification (on phone) - E | lailed Confirmation Code<br>MS Confirmation Code<br>mailed Confirmation Code |      |
| Get Reset Code - Provi                                                                     | de Address Information                                                                              |                                                                                 |                                                    |                                                                                  |                                                                              |      |
| Get Temporary Passwo                                                                       | rd - Provide Address Infor                                                                          | mation                                                                          |                                                    |                                                                                  |                                                                              |      |
|                                                                                            |                                                                                                    |                                                                                 |                                                    |                                                                                  |                                                                              |      |

Added a label (Advanced Account Pending) to the Account Type field that displays when a customer has an upgrade code with account locked.

#### 2.20 RCS\_ACMGMT - Advanced Pending Code\_Active

|                                                                                                    | Username                                                                                                    | User is:<br>Oon phone<br>Oin person                                                | Search                                                                                                    | lear Search                                                                                                    | 🕜 Help                                                                |
|----------------------------------------------------------------------------------------------------|----------------------------------------------------------------------------------------------------|------------------------------------------------------------------------------------|----------------------------------------------------------------------------------------------------|----------------------------------------------------------------------------------------------------|-----------------------------------------------------------------------|
| ohn Q. PUBLIC                                                                                                    | SSN: 900-00-0001                                                                                                    | DOB: 01/01/1970                                                                    | Username                                                                                                    | e:Show                                                                                                    | Help                                                                  |
| ccount Summary                                                                                                    | Transaction History                                                                                                    |                                                                                    |                                                                                                    |                                                                                                    |                                                                       |
| The customer in from Standard lf the customer's code. If the customer's one.                                                                                                    | has a pending activation<br>to Advanced.<br>Account Status is Locked,<br>omer no longer has access                                                                                                    | code. This code upgrad<br>select the Unlock Account<br>to the previously issued co | les their Accou<br>button so they c<br>ode, they can rec                                                                                                    | an use the<br>quest a new                                                                                                    | AGMOMT                                                                |
| Account Summ                                                                                                    | ary                                                                                                    |                                                                                    | Help                                                                                                    |                                                                                                    |                                                                       |
| Account Type:                                                                                                    | Standard (Advance)                                                                                                    | d Account Pending)                                                                 |                                                                                                    |                                                                                                    |                                                                       |
| Password Created A                                                                                                    | t: Login.gov                                                                                                    |                                                                                    |                                                                                                    |                                                                                                    |                                                                       |
| Email:                                                                                                    | test@ssa.gov<br>Change Email                                                                                                    |                                                                                    |                                                                                                    |                                                                                                    |                                                                       |
| Account Status:                                                                                                    | Active                                                                                                    |                                                                                    |                                                                                                    |                                                                                                    |                                                                       |
| Last Login:                                                                                                    | September 17, 2019                                                                                                    | 13:43                                                                              |                                                                                                    |                                                                                                    |                                                                       |
| Reset Account B                                                                                                    | lock Access                                                                                                    |                                                                                    |                                                                                                    |                                                                                                    |                                                                       |
|                                                                                                    |                                                                                                    |                                                                                    | Comple Mati                                                                                                    |                                                                                                    |                                                                       |
| Sample Customer                                                                                                    | Internet Screens                                                                                                    |                                                                                    | Sample Noud                                                                                                    | ces                                                                                                    |                                                                       |
| Ask the customer for<br>with. Look below for t                                                                                                    | the title of the screen he or s<br>he link that matches that title                                                                                                    | she is having trouble                                                              | If the customer<br>received, you c<br>appropriate no                                                                                                    | has questions about a not<br>can identify the situation an<br>tice.                                                                                                    | ce he or she<br>d view the                                            |
| Sign In - SSA<br>Sign In - Login.gov                                                                                                    |                                                                                                    |                                                                                    | Notices listed b<br>notices, please                                                                                                    | below are for general reference see:                                                                                                    | ence. For a full list of                                              |
| Create Account - Log<br>Create Account - Ver<br>Create Account - Ider                                                                                                    | in.gov<br>ify Your Identity and I.D.<br>ntity Verification Options                                                                                                    |                                                                                    | OA 00250.0<br>Contents                                                                                                    | 000 - Electronic Access No                                                                                                    | tices - Table of                                                      |
| Create Account - Car                                                                                                    | oture Your Photo Instructions<br>oture Your Photo Completion<br>Type<br>vation Code Delivery Optio                                                                                                    | ns                                                                                 | Created an acc<br>Created an acc<br>Create an acc<br>Create an acc<br>Create an acco                                                                                   | count online<br>count online - Email notice<br>ount online - Emailed activa<br>ount online - Mailed activat<br>ount online - Voice activatio<br>ecurity online                                                              | ation code<br>ion code<br>ion code                                    |
| Create Account - Cap<br>Create Account - I.D.<br>Create Account - Acti<br>Create Account - Ent<br>Create Account - Fina                                                                                                    | er Your Activation Code<br>ancial Verification                                                                                                    |                                                                                    | Added extra se                                                                                                    |                                                                                                    |                                                                       |
| Create Account - Cap<br>Create Account - I.D.<br>Create Account - Acti<br>Create Account - Ent<br>Create Account - Fina<br>Finish Setting Up You                                                                                                    | er Your Activation Code<br>ancial Verification<br>Ir Account - Verify Your Ident                                                                                                    | ity                                                                                | Request to res                                                                                                    | et security code online                                                                                                    |                                                                       |
| Create Account - Cap<br>Create Account - I.D.<br>Create Account - Ach<br>Create Account - Ach<br>Create Account - Ent<br>Create Account - Fini<br>Finish Setting Up You<br>Add Extra Security<br>Get Your Security Co                                                                                                    | er Your Activation Code<br>ancial Verification<br>Ir Account - Verify Your Ident<br>de - Text Message or Email                                                                                                    | ity                                                                                | Added extra se<br>Request to res<br>Created a stan<br>Created an acc<br>Upgraded accor                                                                                 | et security code online<br>Idard account in person<br>count in person (with extra<br>ount in person                                                                                                    | security)                                                             |
| Create Account - Cay<br>Create Account - I.D.<br>Create Account - Acti<br>Create Account - Ent<br>Create Account - Ent<br>Finish Setting Up You<br>Add Extra Security<br>Get Your Security Co<br>Get Your Security Co<br>Verify Cell Phone Nur                                                                                                    | er Your Activation Code<br>ancial Verification<br>Ir Account - Verify Your Ident<br>de - Text Message or Email<br>de - Security Has Improved<br>mber                                                                                                    | ity                                                                                | Added extra se<br>Request to res<br>Created a stan<br>Created an acc<br>Upgraded acco<br>Request to res                                                                | et security code online<br>indard account in person<br>count in person (with extra<br>ount in person<br>et security code in person                                                                                          | security)                                                             |
| Create Account - Cag<br>Create Account - I.D.<br>Create Account - Acti<br>Create Account - Ent<br>Create Account - Ent<br>Finish Setting Up You<br>Add Extra Security Co<br>Get Your Security Co<br>Get Your Security Co<br>Verify Cell Phone Nur<br>Verify Email<br>Enter Security Code<br>Enter Security Code                                                                                                    | er Your Activation Code<br>ancial Verification<br>Ir Account - Verify Your Ident<br>de - Text Message or Email<br>de - Security Has Improved<br>mber<br>- Text Message<br>- Email                                                                                | ity                                                                                | Added extra se<br>Request to res<br>Created a stan<br>Created an acc<br>Upgraded acco<br>Request to res<br>Identity Verifica<br>Identity Verifica<br>Identity Verifica | et security code online<br>indard account in person<br>count in person<br>with in person<br>et security code in person<br>ation (on phone) - Mailed C<br>ation (on phone) - SMS Co<br>ation (on phone) - SmS Co             | security)<br>onfirmation Code<br>nfirmation Code<br>Confirmation Code |
| Create Account - Cag<br>Create Account - I.D.<br>Create Account - Acti<br>Create Account - Acti<br>Create Account - Ent<br>Create Account - Ent<br>Finish Setting Up You<br>Add Extra Security<br>Get Your Security Co<br>Get Your Security Co<br>Verify Cell Phone Nur<br>Verify Cell Phone Nur<br>Verify Cell Phone Nur<br>Verify Code<br>Enter Security Code<br>Get Reset Code - Prn<br>Do You Have Resel                     | er Your Activation Code<br>ancial Verification<br>Ir Account - Verify Your Ident<br>de - Text Message or Email<br>de - Security Has Improved<br>mber<br>- Text Message<br>- Email<br>ovide Address Information<br>t Code Letter?                                 | ity                                                                                | Added extra se<br>Request to res<br>Created a stan<br>Created an act<br>Upgraded acco<br>Request to res<br>Identity Verifica<br>Identity Verifica                      | et security code online<br>indard account in person<br>count in person<br>with in person<br>et security code in person<br>ation (on phone) - Mailed C<br>ation (on phone) - SMS Co<br>ation (on phone) - SMS Co             | security)<br>onfirmation Code<br>nfirmation Code<br>Confirmation Code |
| Create Account - Cag<br>Create Account - I.D.<br>Create Account - Acti<br>Create Account - Acti<br>Create Account - Ent<br>Create Account - Ent<br>Finish Setting Up You<br>Add Extra Security<br>Get Your Security Co<br>Get Your Security Co<br>Get Your Security Co<br>Verify Cell Phone Nur<br>Verify Email<br>Enter Security Code<br>Enter Security Code<br>Set Reset Code - Pri<br>Do You Have Reset<br>Get Temporary Pass | er Your Activation Code<br>ancial Verification<br>Ir Account - Verify Your Ident<br>de - Text Message or Email<br>de - Security Has Improved<br>mber<br>- Text Message<br>- Email<br>povide Address Information<br>I Code Letter?<br>word - Provide Address Info | ity                                                                                | Added extra se<br>Request to res<br>Created a stan<br>Created an act<br>Upgraded acco<br>Request to res<br>Identity Verifica<br>Identity Verifica                      | et security code online<br>indard account in person<br>count in person (with extra<br>ount in person<br>et security code in person<br>ation (on phone) - Mailed C<br>ation (on phone) - SMS Co<br>ation (on phone) - SMS Co | security)<br>onfirmation Code<br>nfirmation Code<br>Confirmation Code |

Add a label (Advanced Account Pending) to the Account Type field that displays when a customer has an upgrade code with account active.